## **Approve PI/Co-PI Certifications**

Investigators will approve and certify proposals via Ancillary Review. To notify of required approvals, an e-mail notification will be sent, the project appears in the PI Dashboard Inbox, and the Submit Ancillary Review activity becomes available in the Funding Proposal Workspace.

## Approvals are required prior to proposal submission.

Access the Funding Proposal:

Option 1: From the system generated email, click on the Funding Proposal link.

| То:          | Rebecca Simms (pi)                                                                                                    |  |  |  |
|--------------|----------------------------------------------------------------------------------------------------|--|--|--|
| Link:<br>Pl: | FP00000236<br>Rebecca Simms (pi)                                                                                                    |  |  |  |
| Title:       | Simms S2S Training Documentation                                                                                                    |  |  |  |
| Required:    | Yes                                                                                                    |  |  |  |
| Description: | A Funding Proposal has been assigned to you for ancillary review. Click the link above to access<br>submission.                                                                             |  |  |  |
| Comments:    | By answering "Yes" to question 2. You are certifying the following language.                                                                                                    |  |  |  |
|              | Note: A copy of the certification language can be found under the Attachments tab. File name: P Certification Attachment. The attachment contains links to University and Sponsor Policies. |  |  |  |
|              | 1. All statements and information provided in this proposal are true, complete, and accurate to the                                                                                         |  |  |  |

Option 2: Select the name of the proposal from the Dashboard > My Inbox or My Reviews tab.

| My Inbox       |                                  |  |  |
|----------------|----------------------------------|--|--|
| Filter by 🚱 ID | Enter text to search             |  |  |
| ID             | Name                             |  |  |
| FP00000236     | Simms S2S Training Documentation |  |  |

Navigate through the Funding Proposal SmartForm, Budget and Attachments as needed to review the Proposal.

Review the language related to the PI Co-PI Certification Ancillary Review: Option 1: Review the comments and documents provided in the email. Option 2: From the Funding Proposal Workspace, click the **Attachments** tab to review the PI\_CoPI Certification Attachment PDF.

| Budgets                                                                                                    | SF424 Summary            | History | Reviewers | Attachments | Financials |
|----------------------------------------------------------------------------------------------------|--------------------------|---------|-----------|-------------|------------|
| Name                                                                                                    |                          |         |           |             |            |
| Biosketch - Personnel Page.pdf<br>Budget Int to sponsor.xlsx<br>Budget Justification.pdf<br>CS Spreadsheet.xlsx<br>Export Control Sample.pdf |                          |         |           |             |            |
| PI_CoPI Cert                                                                                                    | ification Attachment.pdf |         |           |             |            |

The **Attachments** tab will list all proposal documents. Open the file by clicking on the link.

## **Submit Ancillary Review**

|                                                                           | _                        |  |  |  |  |
|---------------------------------------------------------------------------|--------------------------|--|--|--|--|
| Draft                                                                     |                          |  |  |  |  |
| Next Steps                                                                |                          |  |  |  |  |
| Edit Funding Proposal                                                     |                          |  |  |  |  |
| Printer Version                                                           |                          |  |  |  |  |
| Submit Ancillary Review                                                   |                          |  |  |  |  |
| Unless you have permission to access the project, upon sub-               | mitting your review, you |  |  |  |  |
| 1. Select the Review you are submitting:                                  |                          |  |  |  |  |
| Organization Person                                                       |                          |  |  |  |  |
| Jenny Siemers Tes                                                         | A.                       |  |  |  |  |
| 2. <sup>●</sup> Do you accept this submission?<br>○ Yes ○ No <u>Clear</u> |                          |  |  |  |  |
| 3. * Is the ancillary review complete?<br>Ves No Clear                    |                          |  |  |  |  |
| 4. Comments: 😧                                                            |                          |  |  |  |  |
|                                                                           |                          |  |  |  |  |
| 5 Supporting documents: 0                                                 |                          |  |  |  |  |
| + AM                                                                      |                          |  |  |  |  |
| Name                                                                      |                          |  |  |  |  |
| There are no items to display                                             |                          |  |  |  |  |
|                                                                           |                          |  |  |  |  |

- From the Funding Proposal Workspace, select "Submit Ancillary Review" from the activity list.
- 2. A new page will open.
- 3. From this new page, select the Ancillary Review to be submitted.
- Select Yes/No for questions 2 and 3.
- 5. Add Comments and Supporting Documents if applicable.
- 6. Select **OK**, the Ancillary Review is complete.

**NOTE:** Comments and Documents uploaded to the Ancillary Review become a permanent record in the Funding Proposal.